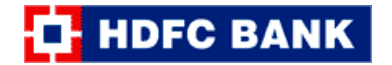

## Process Flow to pay GST through HDFC Net Banking

Step 1: The Taxpayer will login to GST website by entering his Username and Password.

| 📓 Goo        | ds and S   | Services Tax                   |                       |                  |                          |   | 4) Login |
|--------------|------------|--------------------------------|-----------------------|------------------|--------------------------|---|----------|
| Home         | Services - | Notifications & Circulars +    | Acts & Rules 🔹        | Grievance        |                          |   |          |
| Home > Login |            |                                |                       |                  |                          |   | English  |
|              |            | Login                          |                       |                  |                          |   |          |
|              |            |                                |                       | • indica         | tes mandatory fields     |   |          |
|              |            | Username*                      |                       |                  |                          |   |          |
|              |            | 1                              |                       |                  |                          |   |          |
|              |            | Password *                     |                       |                  |                          | < |          |
|              |            | Enter Password                 |                       |                  |                          |   |          |
|              |            | LOGIN                          |                       |                  |                          |   |          |
|              |            | Forgot Username                |                       |                  | Forgot Password          |   |          |
|              |            | O First time login:<br>log in. | If you are logging in | for the first ti | me, click <u>here</u> to |   |          |

Step 2: Once the Taxpayer is logged in to the GST portal, he will be able to see his dashboard.

| Goods and Se               |                                   | ≜ RAJESH KUMAR ~ |             |           |                                                       |
|----------------------------|-----------------------------------|------------------|-------------|-----------|-------------------------------------------------------|
| Dashboard Services -       | Notifications & Circulars -       | Acts & Rules 🗸   | Downloads - | Grievance |                                                       |
| ashboard                   |                                   |                  |             |           | English                                               |
| Ledger Balance             | 22/05/2017 Download (<br>IGST (₹) | €<br>CGST(₹) SGS | GT (₹) CES  | 5S (₹)    | RAJESH KUMAR<br>08AAAAM3759M1Z5<br>View User Profile? |
| Liability related to Retur | rn 5                              | 5                | 5           | 5         |                                                       |
| Cash                       | 5062                              | 5069             | 42          | 56        | Notices/Orders Saved Forms                            |
| Input tax Credit           | 0                                 | 0                | 0           | 0         | No record found                                       |
| (Net Liability)/Net Cred   | it O                              | 0                | 0           | 0         |                                                       |
| Liability other than Retu  | ırn O                             | 0                | 0           | 0         |                                                       |

Step 3: The Taxpayer can generate a GST challan by clicking Services > Payments > Create Challan

| 💈 Go                      | ods and S          | Servic    | es Tax          |      |                |                |           | 🛓 RAJESH KUMAR 🗸 |
|---------------------------|--------------------|-----------|-----------------|------|----------------|----------------|-----------|------------------|
| Dashboard                 | Services +         | Notifical | tions & Circula | rs - | Acts & Rules - | Downloads -    | Grievance |                  |
| Registration              | Ledgers            | Returns   | Payments        | Use  | r Services     |                |           |                  |
| Create Cha<br>Challan His | <u>lan</u><br>tory |           |                 |      |                | Saved Challans |           |                  |

....

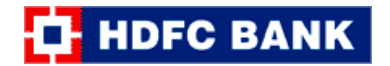

## Step 4: The Taxpayer will enter necessary challan details in the online challan form

| Details of Taxpaye     | r                |                         |                                               |           |           |           |
|------------------------|------------------|-------------------------|-----------------------------------------------|-----------|-----------|-----------|
| GSTIN<br>08AAAAM3759M  | 125              | Email Addre<br>megha@gn | Email Address Mobile<br>megha@gmail.com 99999 |           |           |           |
| Name<br>RAJESH KUMAR   |                  | Address<br>-            |                                               |           |           |           |
| Tax Liability          |                  |                         |                                               |           |           |           |
|                        | Tax (₹)          | Interest ( ₹)           | Penalty (₹)                                   | Fees ( ₹) | Other (₹) | Total (₹) |
| CGST(0007)             |                  |                         |                                               |           |           | 0         |
| IGST(0005)             |                  |                         |                                               |           |           | 0         |
| CESS(0004)             |                  |                         |                                               |           |           | 0         |
| Rajasthan<br>GST(0006) |                  |                         |                                               |           |           | 0         |
| Total Challan Amo      | ount:            | 0 7                     |                                               |           |           |           |
| Total Challan Amo      | ount (In Words): |                         |                                               |           |           |           |

Step 5: The Taxpayer can save a filled challan for future payments by clicking on 'Save'

|                                                                     | Tax (₹)                                        | Interest (₹)       | Penalty (₹)         | Fees ( ₹) | Other (₹) | Total (₹)        |
|---------------------------------------------------------------------|------------------------------------------------|--------------------|---------------------|-----------|-----------|------------------|
| CGST(0007)                                                          | 100                                            | 1                  | 1                   |           |           | 102              |
| IGST(0005)                                                          | 200                                            |                    |                     |           |           | 200              |
| CESS(0004)                                                          | 50                                             |                    |                     |           |           | 50               |
| Rajasthan<br>GST(0006)                                              | 100                                            |                    |                     |           |           | 100              |
| Total Challan Amo                                                   | ount:                                          | ₹ 452 /-           |                     |           |           |                  |
| Total Challan Amo                                                   | ount (In Words):                               | Rupess Four hund   | Ired Fifty-Two Only | /         |           |                  |
| E-Payment     Over The Count                                        | ter                                            |                    |                     |           |           |                  |
| E-Payment Over The Count NEFT/RTGS                                  | ter                                            |                    |                     |           | SAVE      | GENERATE CHALLAN |
| E-Payment  Over The Count  NEFT/RTGS  Challan savec                 | ter<br><b>1 as below:</b><br>t> Create Challan |                    |                     |           | SAVE      | GENERATE CHALLAN |
| E-Payment  Over The Count  NEFT/RTGS  Challan saved  Challan succes | ter<br>d as below:<br>t> Create Challan        | eference Number is | CLN0800000324       |           | SAVE      | GENERATE CHALLAN |

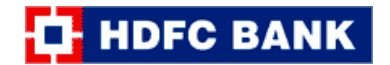

Step 6: The saved challan can be retrieved by clicking Services > Payments > Saved Challan

| 🚆 Good                            | ds and     | Servio   | es Tax           |         |                |                |           | ▲ RAJESH KUMAR ~ |
|-----------------------------------|------------|----------|------------------|---------|----------------|----------------|-----------|------------------|
| Dashboard                         | Services • | Notifica | tions & Circular | s - 7   | acts & Rules 🔹 | Downloads +    | Grievance |                  |
| Registration                      | Ledgers    | Returns  | Payments         | User Se | rvices         |                |           |                  |
| Create Challan<br>Challan History | v          |          |                  |         | (              | Saved Challans |           |                  |

Saved challan can be modified for payments or deleted:

| Easter Challan     Saved Challan     Challan History       Iteference Number     Created On     Amount(□)     Mode     Expiry Date     Action       CLN0800000324     23/May/2017 16:42:10     452.00     Not Selected     30/May/2017 | rd > Payment > Saved Challa | an                   |           |              |                       | 🛛 Eng  |
|----------------------------------------------------------------------------------------------------|-----------------------------|----------------------|-----------|--------------|-----------------------|--------|
| Reference Number     Created On     Amount(□)     Mode     Expiry Date     Action       CLN0800000324     23/May/2017 16:42:10     452.00     Not Selected     30/May/2017                                                             | Create Challan              | Saved Challar        | 1         | Cha          | llan History          |        |
| CLN0800000324 23/May/2017 16:42:10 452.00 Not Selected 30/May/2017                                                                                                    | Reference Number            | Created On           | Amount(0) | Mode         | Expiry Date           | Action |
|                                                                                                    | CLN0800000324               | 23/May/2017 16:42:10 | 452.00    | Not Selected | 30/May/2017           |        |
|                                                                                                    |                             |                      |           | Edit/Mo      | dification for paymer | nts    |

**Step 7:** Once the challan is edited/filled, the Taxpayer will select the Payment Mode as 'E-payment' and click on 'Generate Challan'

|                         | Tax (₹)         | Interest (₹)       | Penalty (₹)       | Fees ( ₹) | Other ( र) | Total (₹) |
|-------------------------|-----------------|--------------------|-------------------|-----------|------------|-----------|
| CGST(0007)              | 100             | 1                  | 1                 |           |            | 102       |
| IGST(0005)              | 200             |                    |                   |           |            | 200       |
| CESS(0004)              | 50              |                    |                   |           |            | 50        |
| Rajasthan GST<br>(0006) | 100             |                    |                   |           |            | 100       |
| Total Challan Amo       | unt:            | 0 452 /-           |                   |           |            |           |
| Total Challan Amo       | unt (In Words): | Rupess Four hundre | ed Fifty-Two Only |           |            |           |
|                         |                 |                    |                   |           |            |           |
| ayment Modes            | × <             |                    |                   |           |            |           |
| E-Payment Modes         | м<br>м          | <del>;</del>       |                   |           |            |           |

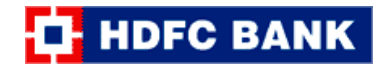

Step 8: Once the challan is generated by GST portal, the challan will look as below:

|                                    | Ch<br>07<br>Mo<br>99         | allan Expiry<br>/06/2017<br>abile Numbe<br>99999999 | Date                                                                             |                                                                                                    |  |  |
|------------------------------------|------------------------------|-----------------------------------------------------|----------------------------------------------------------------------------------|----------------------------------------------------------------------------------------------------|--|--|
|                                    | Ch<br>07<br>Mo<br>99         | allan Expiry<br>//06/2017<br>bile Numbe             | Date                                                                             |                                                                                                    |  |  |
|                                    | 07<br>Mo<br>99               | /06/2017                                            | r                                                                                |                                                                                                    |  |  |
|                                    | Ma<br>99                     | bile Numbe<br>999999999                             | r                                                                                |                                                                                                    |  |  |
|                                    | Mc<br>99                     | bile Numbe<br>999999999                             | r                                                                                |                                                                                                    |  |  |
|                                    | Mo<br>99                     | bile Numbe<br>999999999                             | r                                                                                |                                                                                                    |  |  |
|                                    | 99                           | 9999999999                                          |                                                                                  |                                                                                                    |  |  |
|                                    |                              |                                                     | 9999999999                                                                       |                                                                                                    |  |  |
|                                    |                              |                                                     |                                                                                  |                                                                                                    |  |  |
|                                    |                              |                                                     |                                                                                  |                                                                                                    |  |  |
|                                    |                              |                                                     |                                                                                  |                                                                                                    |  |  |
| Penalty (0)                        | Fee                          | s (0)                                               | Other (0)                                                                        | Total (0)                                                                                                    |  |  |
|                                    | 1                            | 0                                                   | 0                                                                                | 102                                                                                                    |  |  |
|                                    | 0                            | 0                                                   | 0                                                                                | 200                                                                                                    |  |  |
|                                    | 0                            | 0                                                   | 0                                                                                | 50                                                                                                    |  |  |
|                                    | 0                            | 0                                                   | 0                                                                                | 100                                                                                                    |  |  |
|                                    |                              |                                                     |                                                                                  |                                                                                                    |  |  |
| Rupess Four hundred Fifty-Two Only |                              |                                                     |                                                                                  |                                                                                                    |  |  |
|                                    | Penalty (□)<br>I Fifty-Two O | Penalty (□) Fee<br>1 Fee<br>1 Fifty-Two Only        | Peenality ()     Pees ()       1     0       0     0       0     0       1     0 | Penalty (:)         Pees (:)         Other (:)           1         0         0           0         0         0           0         0         0           1         0         0         0           0         0         0         0 |  |  |

**Step 9:** The Taxpayer will select the Mode of E-Payment as 'Net Banking', select bank as 'HDFC BANK', agree to 'Terms & Conditions' and click to 'Make Payment'

| 🚍 Net Banking 🛛 🔫    | Please select a bank.       |                                |
|----------------------|-----------------------------|--------------------------------|
| Condit/Dable Cond    | ALLAHABAD BANK              | ANDHRA BANK                    |
| as credit/Debit Card | AXIS BANK                   | BANK OF BARODA                 |
|                      | BANK OF INDIA               | BANK OF MAHARASHTRA            |
|                      | CANARA BANK                 | CENTRAL BANK OF INDIA          |
|                      | CORPORATION BANK            | DENA BANK                      |
|                      | HDFC BANK                   | ICICI BANK LTD                 |
|                      | IDBI BANK                   | INDIAN BANK                    |
|                      | INDIAN OVERSEAS BANK        | JAMMU AND KASHMIR BANK LIMITED |
|                      | ORIENTAL BANK OF COMMERCE   | PUNJAB AND SIND BANK           |
|                      | PUNJAB NATIONAL BANK        | STATE BANK OF INDIA            |
|                      | SYNDICATE BANK              | UCO BANK                       |
|                      | UNION BANK OF INDIA         | UNITED BANK OF INDIA           |
|                      | UIAYA BANK                  |                                |
|                      | Terms and Conditions apply. |                                |
|                      |                             |                                |

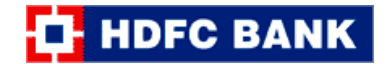

Step 10: The Taxpayer will be directed to HDFC Bank's payment page. Now, the Taxpayer need to select 'Retail' and proceed for payment.

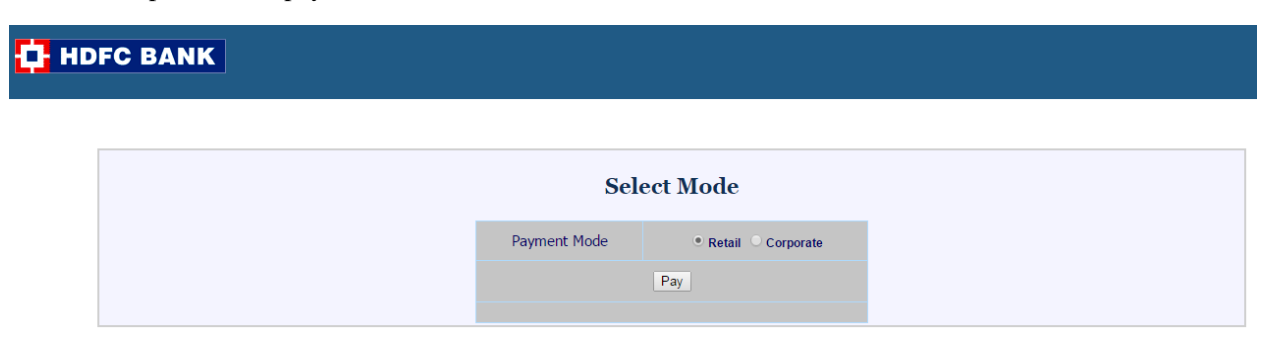

Step 11: The Taxpayer will login to his HDFC Net Banking by entering his login ID and password.

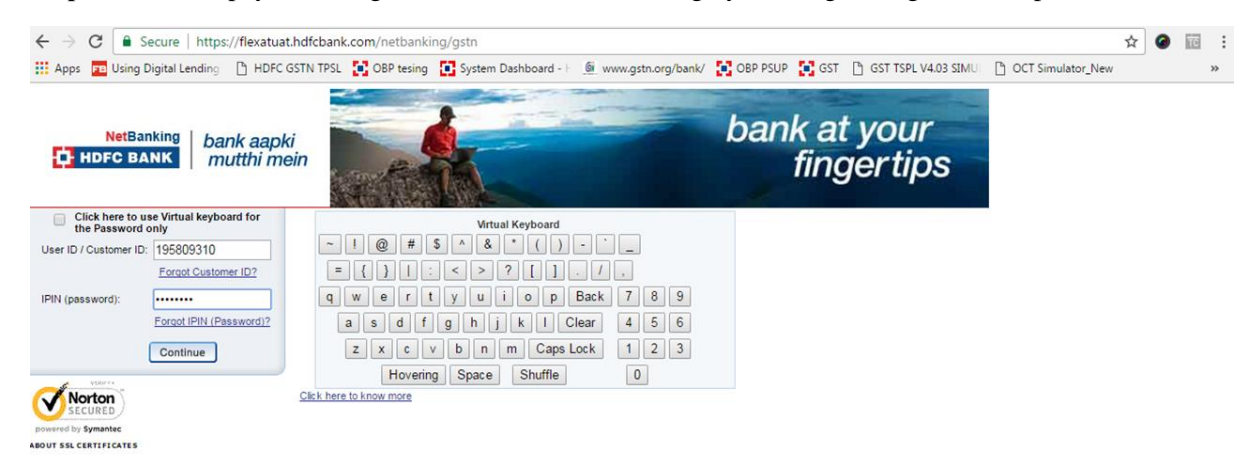

**Step 12:** The GST challan summary will be displayed to the taxpayer again for his confirmation. The Taxpayer will select his HDFC Bank A/c and will confirm the tax payment by clicking 'Confirm'. He can also cancel the transaction if he don't want to proceed further by clicking 'Cancel'.

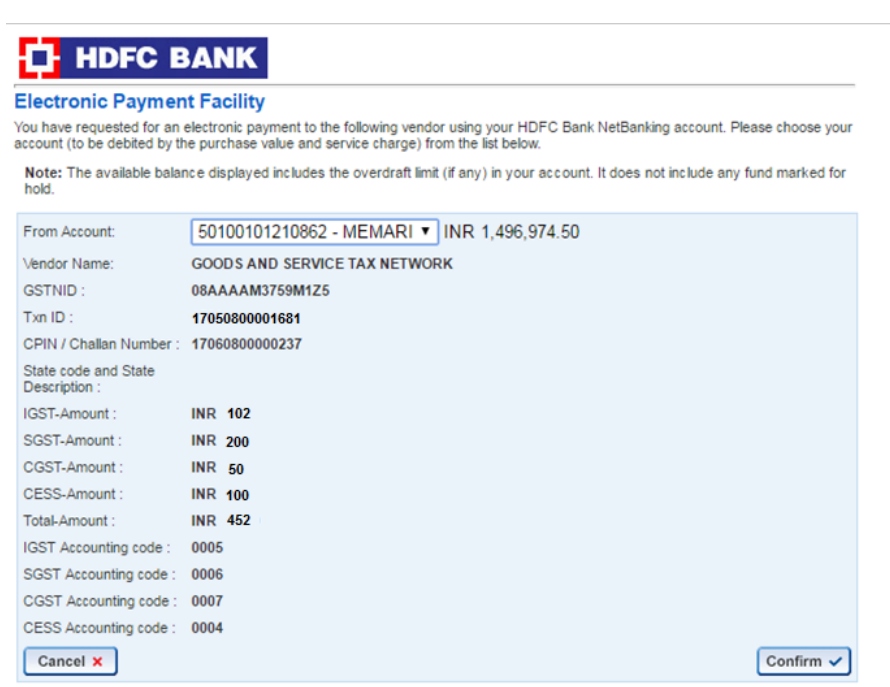

Important: Should you come across any error in the payment made to the website please contact the concerned website.

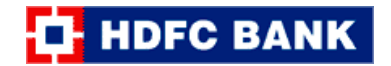

**Step 13:** Once the payment is successfully processed, the transaction confirmation message will be displayed to the taxpayer. The Taxpayer may click to the 'Redirect to Merchant Site' for getting a receipt of payment at GST portal or the same will be redirected automatically after a few seconds.

| ps | B Using Digital Lending | HDFC GSTN TPSL | OBP tesing | System Dashboard - H  | <u>(iii</u> www.gstn.org/bank/ | OBP PSUP      | GST  | SST TSPL V4.03 SIMU | OCT Simulator_New |  |
|----|-------------------------|----------------|------------|-----------------------|--------------------------------|---------------|------|---------------------|-------------------|--|
|    |                         |                |            | Ð.                    | HDFC BAN                       | К             |      |                     |                   |  |
|    |                         |                |            |                       |                                |               |      |                     |                   |  |
|    |                         |                |            | PAYMENT I             | DONE SUCCI                     | ESSFUL        | LY   |                     |                   |  |
|    |                         |                |            | Please click on the b | elow button to redire          | ect to GST po | rtal |                     |                   |  |
|    |                         |                |            | 0                     | direct to Marchant Site        |               |      |                     |                   |  |

**Step 14:** On redirection to GST portal, the below Payment summary will be displayed. The taxpayer can view and download the payment receipt by clicking 'View Receipt'.

| Payment Summary                                                                                                    |                      |
|----------------------------------------------------------------------------------------------------|----------------------|
| Your Payment is successfully completed.                                                                                                    |                      |
| Tax Remittance of IR5 452 via Bank Transaction ID <b>170602080000167</b> successfully completed View Receipt Thank You!<br>Click here to view your Cash Ledger. | MAKE ANOTHER PAYMENT |